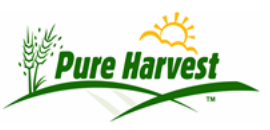

## **Field Search**

2024-06-30

Menu: Fields  $\rightarrow$  Field Search

Use this screen to search for Fields and navigate to Field Applications.

You will want to review the field applications that were created. To do this, go to the Field Search menu item, enter query terms (e.g. crop year=2015). Then press Apply Filter.

| * Crop Year  | 2015 | * Seed Class   | •                                 |
|--------------|------|----------------|-----------------------------------|
| Field Number |      | Crop / Variety | /                                 |
| Remark       |      |                | (hint: Use to find rollover sets) |
| * Producer   |      |                |                                   |
| * Grower     |      |                |                                   |

Click on any field found, and PH will take you to the application that field is on.

| [< Prev 500] Showing 1 - 500 of 3795 [Next 500 >] |                          |                       |                                  |        |         |        |          |           |
|---------------------------------------------------|--------------------------|-----------------------|----------------------------------|--------|---------|--------|----------|-----------|
| Assoc                                             | Field #                  | Class                 | Crop ; Variety                   | Grower | Applied | Passed | Rejected | Cancelled |
| [115]                                             | 13-1031-115<br>Year:2015 | Certified             | Ryegrass, perennial<br>IS-PR 489 |        | 26      | 26     | 0        | 0         |
| [115]                                             | 14-1864-115<br>Year:2015 | Service<br>Inspection | Fescue, tall<br>Faith            |        | 36      | 0      | 0        | 36        |
| [115]                                             | 210-RF-2<br>Year:2015    | Registered            | Fescue, tall<br>Dynamic II       |        | 30      | 0      | 0        | 0         |
| [115]                                             | 80-RG-4<br>Year:2015     | Certified             | Ryegrass, perennial<br>PR 8821   |        | 18      | 0      | 0        | 18        |